## App端如何在线创建动态报告(文档)

用户登录互海通 App端,切换至"管理"界面,点击"船舶报告→动态报告",进入动态报告界面, 点击右下角"+"进入新增界面,选择船舶和报告类型,点击"确定",在创建动态报界面,填写航次 编号、当前位置,选择读数时间,根据需要选择预计到达时间,填写下一港口等相关信息(带\*必填/必 选),也快填写备注,上传附件,最后点击"提交"

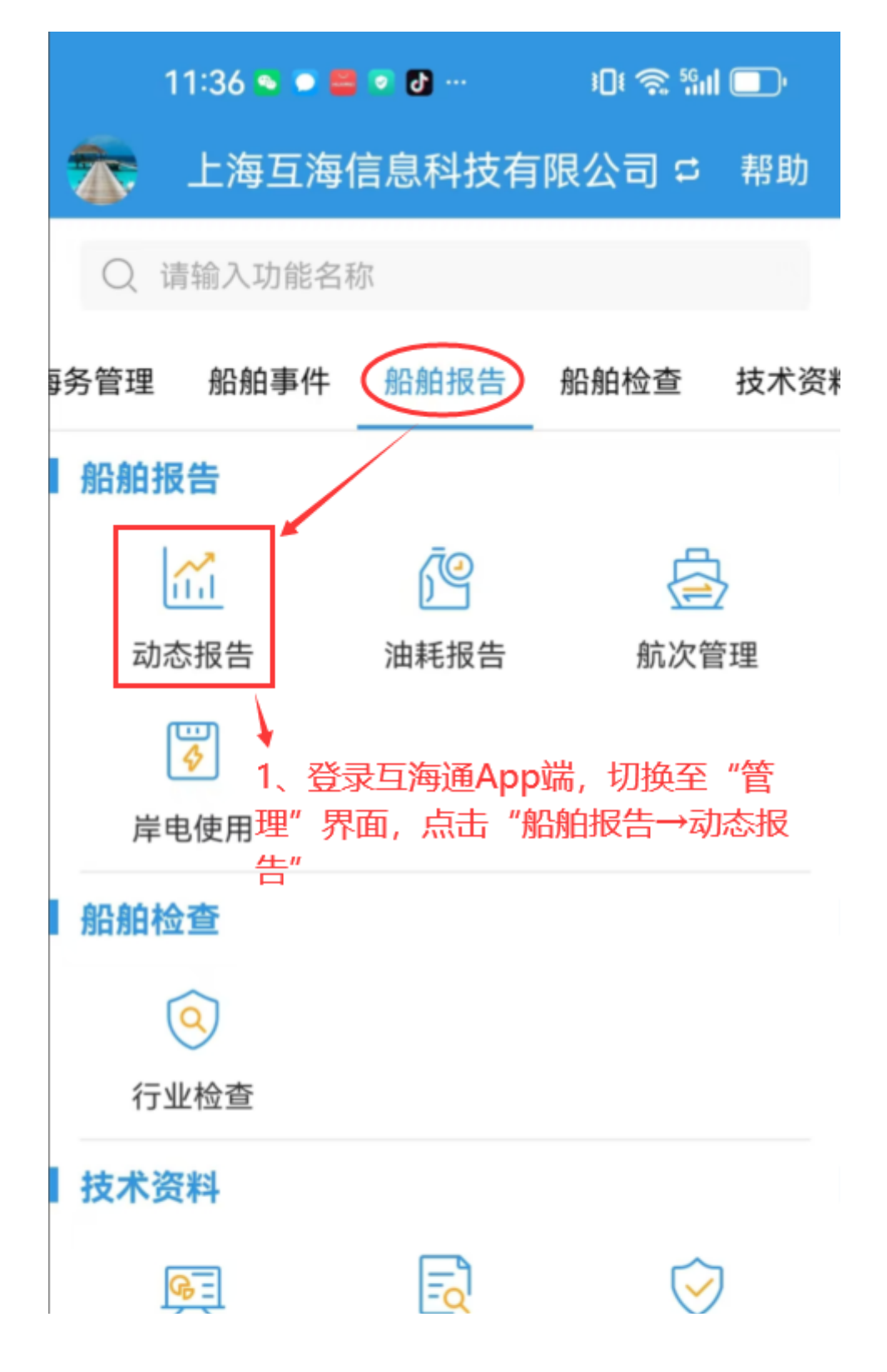

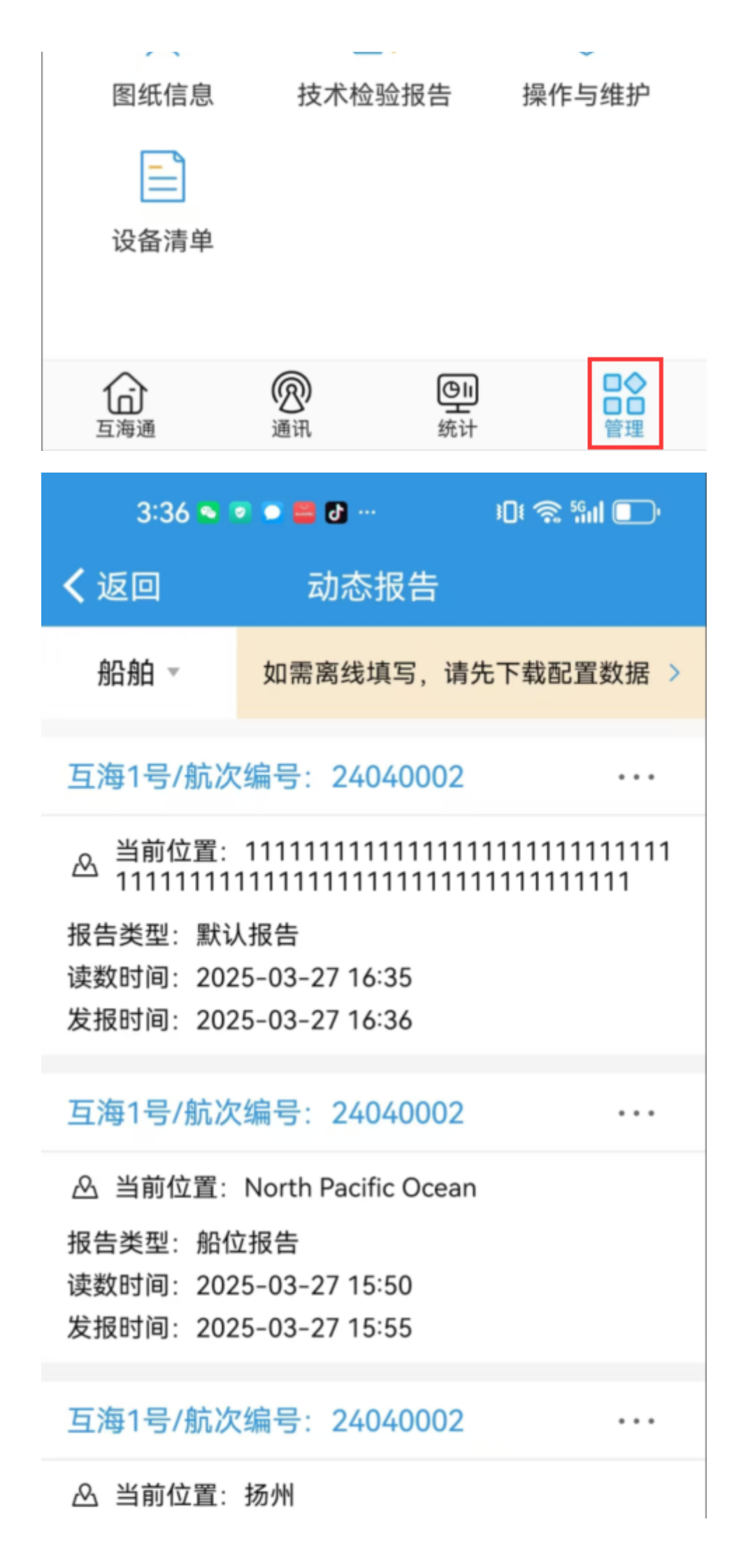

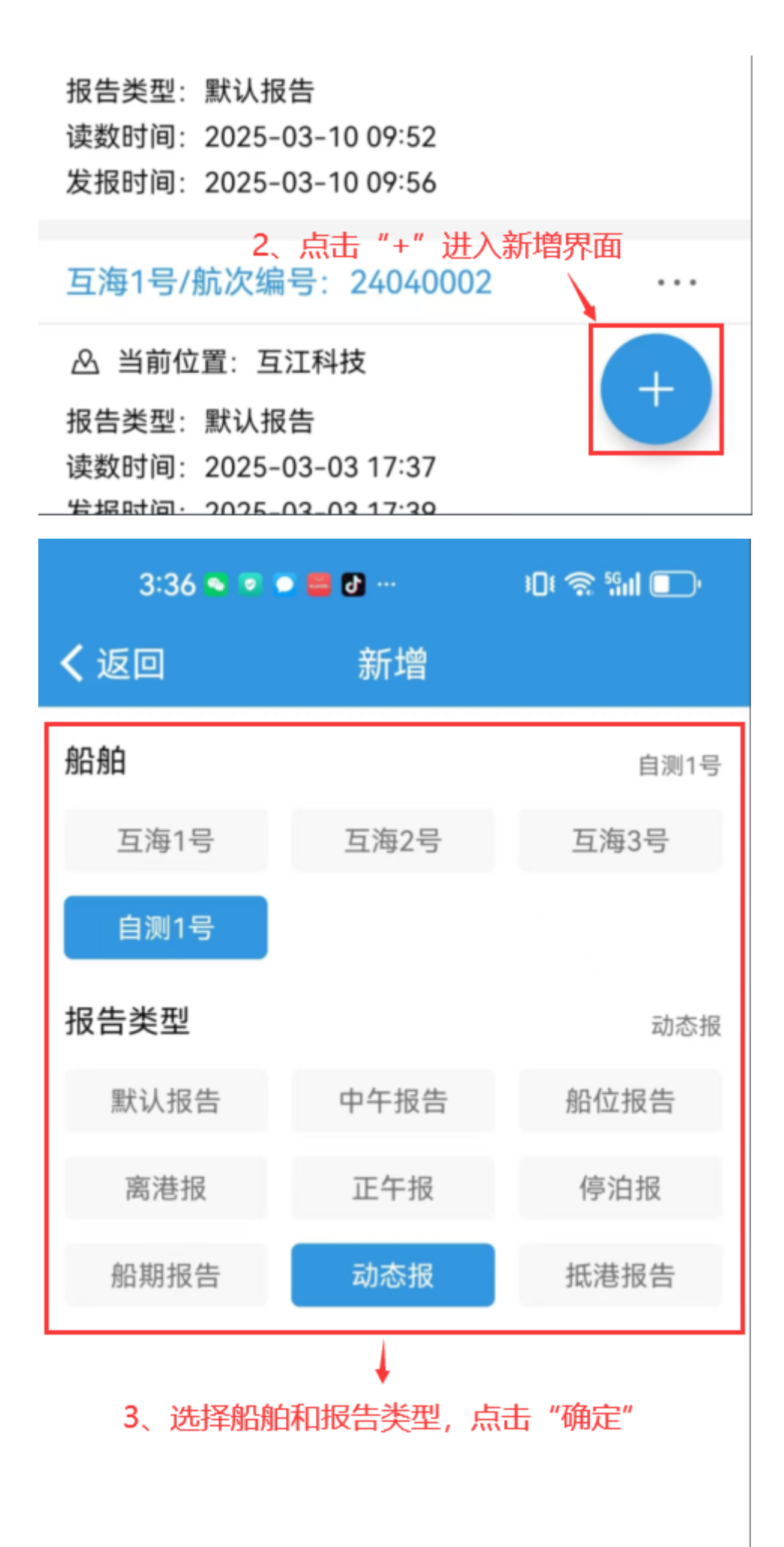

| 确定                                          |             | 取消                                                                               |
|---------------------------------------------|-------------|----------------------------------------------------------------------------------|
| 3:36 💿 💿 🚍                                  | <b>ð</b>    | ؛ <b>□</b> ŧ 奈 <sup>5</sup> ۹۱۱ 💽 י                                              |
| く返回 创                                       | ]建动?        | <b>态报</b>                                                                        |
| *船名                                         |             | 自测1号                                                                             |
| *航次编号                                       |             | dt123                                                                            |
| * 当前位署                                      |             |                                                                                  |
| 当的区里                                        |             | 请具与                                                                              |
| 纬度                                          | <u>וג ⊾</u> | 请琪与<br>0~90° 0~59.99'                                                            |
| 与前位重<br>纬度<br>经度                            | 北 ▼<br>东 ▼  | 请琪与<br>0~90 °  0~59.99 ′<br>0~180 °  0~59.99 ′                                   |
| 与前位量<br>纬度<br>经度<br>*读数时间                   | 北 ▼         | 请琪与<br>0~90 °│ 0~59.99 <b>'</b><br>0~180 °│ 0~59.99 <b>'</b><br>2025-04-24 15:36 |
| 与前位量<br>纬度<br>经度<br>*读数时间<br>预计到达时间         | 北 ▼         | 请琪与<br>0~90 °│ 0~59.99 ′<br>0~180 °│ 0~59.99 ′<br>2025-04-24 15:36<br>请选择        |
| 与前位量<br>纬度<br>经度<br>*读数时间<br>预计到达时间<br>下一港口 | 北▼<br>东▼    | 请琪与<br>0~90 °│ 0~59.99 '<br>0~180 °│ 0~59.99 '<br>2025-04-24 15:36<br>请选择<br>请填写 |

| <b>备注</b><br>请填写                                                                         |      |  |
|------------------------------------------------------------------------------------------|------|--|
| 附件                                                                                       | 上传附件 |  |
| 4、填写航次编号、当前位置,选择读数时间,根<br>据需要选择预计到达时间,填写下一港口等相关信<br>息 (带*必填/必选),也可填写备注,上传附件,<br>最后点击"提交" |      |  |
| 提交                                                                                       | 取消   |  |